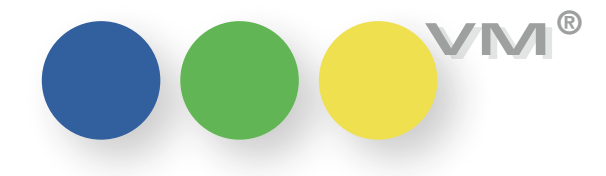

# Neu in VM 2017.4

### Neue Funktionalität

### ••• VM-A Marketing

**Crossmedia-Angebote:** In unseren Crossmedia-Angeboten können Angebotspositionen nun auch mit einer Anzahl erfasst **Positionen nun auch mit** werden. So können pauschal beispielsweise "5 x 1/1 4c" mit oder ohne Terminangaben angeboten einer Anzahl erfassen werden, ohne dazu 5 gleiche Positionen eingeben und andrucken zu müssen. Alle Werte der Angebotsposition werden dabei natürlich mit der Anzahl multipliziert. Bei der Übernahme solcher Positionen in Aufträge wird die Anzahl in einzelne Buchungspositionen aufgelöst. Wurde eine Start-Ausgabe angegeben, wird bei der Auflösung als Vorschlag auf die Folgeausgaben verteilt.

> Hinweis: Um das neue Feld bei der Erfassung von Angebotspositionen zu verwenden, muss der Anwender die Spalte "AnzahlSchaltungen" per Rechtsklick auf die Spaltenüberschriften in seinem Listenlayout ergänzen. Außerdem sind die Vorlagen für die Ausgabe per Excel anzupassen, wenn dort die Anzahl aufgeführt werden soll.

Beim Duplizieren einer Position und Sonderkosten mitdupliziert. Zu-, Abschläge und Sonderkosten mitduplizieren

Crossmedia-Angebote: Ab dieser Version werden beim Duplizieren von Angebotspositionen alle zugehörigen Zu-, Abschläge

muellerPrange GmbH & Co. KG Ein Unternehmen der knk Gruppe

Dachauer Str. 233 80637 München Fon +49(89) 55 05 18-0 Fax +49(89) 55 05 18-18 www.muellerPrange.com mailto:info@muellerPrange.com

### Überarbeitung der Userdefinierten **Dispozeilen (UDDZ) im Bereich VM-A Dispo**

••• VM-A Disposition

Die Userdefinierten Dispozeilen, kurz UDDZ, für Einzelaufträge, Auftragsbestätigungen und Zuschläge für den Dispobereich sind komplett überarbeitet worden.

So stehen beispielsweise im Editor für die Formulare nur diejenigen Felder zur Verfügung, die für das gerade zu bearbeitende Formular benötigt werden. Also die Zuschlagsfelder bei Zuschlägen, die Felder für Print-Aufträge bei Einzelaufträgen und Print-Auftragsbestätigungen und die Felder für Online-Aufträge bei Online-Bestätigungen.

Bitte hierzu auch unsere Spezial-Dokumentation zu den UDDZ beachten!

ACHTUNG: Bereits bestehende Formulare können beim Update auf VM2017.4 eventuell einmal neu abgespeichert werden müssen.

Gratis-Sonderkosten werden Werden Sonderkosten mit dem Berechnungskennzeichen "G" erfasst, dann werden diese Sonderals berechnet markiert kosten - wie auch Buchungen mit dem Kennzeichen "G" - als berechnet markiert. In der Tabelle der Sonderkosten sieht das dann wie folgt aus:

| nepo   | 10 0001011 000 | nearcoi nargabe a | or or or or or or or or or or or or or o | 1100     | rung      |           |          |        |
|--------|----------------|-------------------|------------------------------------------|----------|-----------|-----------|----------|--------|
| Status | Inserent       | RE_Adresse        | Berechnungsart                           | Objekt   | OL_Kombi  | AB_Nummer | Ausgabe  |        |
| F      | muellerprange  | HMS HH            | G                                        | Bote     |           | 5551839   | 04/18    | $\sim$ |
| F      | BMW AG         | MediaPlus GmbH    | G                                        | BOL      | Megakombi | 5551919   | 01.03.18 |        |
| F      | TEEKANNE GMBH  | TEEKANNE GMBH     | G                                        | MAG      |           | 2540      | 25/13    |        |
| F      | Blume 2000     | Weiss & Kohnen    | G                                        | Tierwelt |           | 527000721 | 13/14    |        |
|        |                |                   |                                          |          |           |           |          |        |

Bei der Suche nach Sonderkosten mit dem Berechnungskennzeichen "G" muss nach unberechneten Sonderkosten gesucht werden. Dort führt der VM sowohl die Sonderkosten auf, die noch nicht berechnet wurden als auch die Gratis-Sonderkosten.

**Sonderkosten zu** Werden zu einem Gegengeschäft Sonderkosten erfasst, dann werden ab VM2017.4 die Sonder-Gegengeschäfts-Rechnungen kosten-Rechnungen immer separat ausgestellt, unabhängig von der Einstellung zur Faktura, ob Sonderkosten mit auf der Anzeigenrechnung stehen sollen oder nicht.

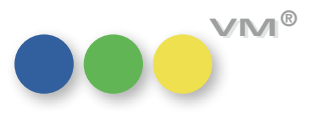

### ••• VM-L

Userdefinierte Dispozeilen in Ab der Version VM2017\_4 wird die Darstellung von Artikel-Zeilen in den Vertriebs-Einzelaufträgen Vertriebs-Einzelaufträgen auf "Userdefinierte Dispozeilen" (UDDZ) umgestellt.

Es gibt dann auch nur noch diese Form der Darstellung.

Die bisherigen Buchungs-Zeilen der VT-Einzelaufträge werden im Zuge des VM-Upgrades auf diese Version automatisch in eine Standard-UDDZ umgesetzt.

Der Anwender hat danach die Möglichkeit, sich je nach seinem Aufgabengebiet eigenständige Formulare mit den für ihn relevanten Feldern zu gestalten.

| Vorheriger<br>TRAGS-HAUPTMA                                                          | Nächster<br>ASKE KO                                                           | Suchen SuchEditor Auf                                                                                                    | gabe Dru<br>UNGEN VE                                 | cken t<br>RTRIEBSD<br>RE-EMPI                                                                | Abbrech<br>OKUMENTE RI                                                                         | en Sichern<br>EKLAMATIONEN                                                                                                    | Neu OK                                                                                                    | Vertreter                                                  | @[                                                              |                                              | 1                                                                                  |                                                                         |                                      |                                        |                            |                                                                        |
|--------------------------------------------------------------------------------------|-------------------------------------------------------------------------------|----------------------------------------------------------------------------------------------------|------------------------------------------------------|----------------------------------------------------------------------------------------------|------------------------------------------------------------------------------------------------|----------------------------------------------------------------------------------------------------|----------------------------------------------------------------------------------------------------|------------------------------------------------------------|-----------------------------------------------------------------|----------------------------------------------|------------------------------------------------------------------------------------|-------------------------------------------------------------------------|--------------------------------------|----------------------------------------|----------------------------|------------------------------------------------------------------------|
| remofénder (@)<br>(ma) (@)<br>sonenadresse<br>trapsnr.<br>tra<br>tran t<br>ern       | Auftrag     Keine Angabe     Ceutsch                                          |                                                                                                    |                                                      | Rechnungsendr, Journal () Rechnunger, Hachnung Schlodin var  Rechnunger, Haldemarie In Firma |                                                                                                |                                                                                                    | Bestelidatum<br>Leistungadotum<br>Besteligrund<br>Presiklasse<br>Archiv-Nummer<br>Werbekenztiffe<br>Sachbarerbeiter<br>Branche<br>Versandweg | VEB 10.02.2018 10.02.2018 BestZelchen @                    |                                                                 |                                              |                                                                                    |                                                                         |                                      |                                        |                            |                                                                        |
| rbeitungsstatus<br>sche                                                              | Keine Ange<br>Deutsch                                                         | abe v                                                                                                    |                                                      | Währungs<br>Mwst Vert<br>Mwst Dier                                                           | s+Kz @ EU<br>trieb M<br>nstieistung M                                                          | R<br>wst von Rechnungsen<br>wst von Lieferempfän<br>erweit. DTA-Format<br>Sonderrabatt auf ral<br>Draize Bruth anzaio                                                              | ipfänger<br>ger<br>für Einzelvertr<br>5. Betrag anwi                                                                                         | Budhungsschlus:                                            | er @                                                            |                                              |                                                                                    |                                                                         |                                      |                                        |                            |                                                                        |
| rbeitungsstatus<br>sche                                                              | Keine Anga<br>Deutsch                                                         | abe v                                                                                                    |                                                      | Währungs<br>Mwst Vert<br>Mwst Dier                                                           | s+Kz @ EU<br>trieb Mi<br>Instleistung Mi                                                       | R<br>wst von Rechnungsen<br>wst von Lieferempfän<br>erweit. DTA-Format<br>Sonderrabatt auf ral<br>Preise Brutto anzeigr                                                            | ipfänger<br>ger<br>für Einzelvertr<br>b. Betrag anwen                                                                                        | Buchungsschlus:                                            | el @                                                            |                                              |                                                                                    |                                                                         |                                      |                                        |                            |                                                                        |
| beitungsstatus<br>che<br><u>udernemt</u> N<br>Menge Artik                            | Keine Angi<br>Deutsch<br>IEUBrutto<br>Kel_Nr                                  | ezeichnung                                                                                                    | Lagerort                                             | Währung:<br>Mwst Verl<br>Mwst Dier<br>Preisklas                                              | s-Kz @ EU<br>trieb M<br>Insticistung M<br>LeistungsDatum                                       | R<br>wst von Rechnungsen<br>wst von Lieferempfän<br>erweit. DTA-Format<br>Sonderrabatt auf ral<br>Preise Brutto anzeign<br>Grundpreis Brutto                                       | spfänger<br>ger<br>für Einzelvertr<br>5. Betrag anwe<br>en<br>Sonderra                                                                       | Budhungsschlus:                                            | Gesamtpreis Brutto                                              | Einzelge Ge                                  | esamtge Mehrw                                                                      | . Faktura Status                                                        | Liefer                               | . Objekt                               | Bestellzeichen             | ISBF                                                                   |
| Menge Artik                                                                          | Keine Angu<br>Deutsch<br>KEUBrutto<br>Kel_Nr<br>04/05 J                       | Bezeichnung<br>Iantruch Trash 04/05                                                                                                    | Lagerort<br>LagerXY                                  | Währung:<br>Mwst Verl<br>Mwst Dier<br>Preisklas<br>Normal                                    | s-Kz @ EU<br>trieb M<br>Insticistung M<br>LeistungsDatum<br>10.02.18                           | R<br>wst von Rechnungsen<br>wst von Lieferempfän<br>erweit. DTA-Format<br>Sonderrabatt auf ral<br>Preise Brutto anzeige<br>Grundpreis Brutto<br>11,00                              | opfänger<br>ger<br>für Einzelverbr<br>b. Betrag anwe<br>en<br>Sonderra<br>0                                                                  | Buchungsschlus:                                            | Gesantpreis Brutto                                              | Einzelge Ge                                  | esamtge Mehrw<br>180 Reduz                                                         | . Faktura Status<br>Erfasst                                             | Liefer                               | Objekt<br>Tram                         | Bestellzeichen             | 123 765 22234                                                          |
| Menge Artiki<br>trash_JB0<br>2 trash_JB0                                             | Keine Angi<br>Deutsch<br>IEUBrutto<br>Kel_Nr<br>04/05 J<br>05/06 J            | Bezeichnung<br>ahrbuch Trash 04/05<br>Jahrbuch Trash 105/06                                                                                                    | Lagerort<br>LagerXY<br>LagerZZ                       | Währunge<br>Mwst Vert<br>Mwst Dier<br>Preisklas<br>Normal<br>Händler                         | LeistungsDatum                                                                                 | R<br>wst von Rechnungsen<br>wst von Lieferempfän<br>erweit. DTA-Format<br>Sonderrabatt auf ral<br>Preise Brutto anzeign<br>Grundpreis Brutto<br>11,00<br>13,46                     | spfänger<br>ger<br>für Einzelverbr<br>5. Betrag anwen<br>Sonderra<br>0<br>10                                                                 | Budhungsschlus:                                            | Gesantpreis Brutto 11,00 24,22                                  | Einzeige Ge<br>180<br>200                    | isamtge Mehrw.<br>180 Reduz.<br>400 Reduz.                                         | . Faktura Status<br>Erfasst<br>Erfasst                                  | Liefer<br>AE<br>AE                   | Objekt<br>Tram<br>Tram                 | Bestellzeichen<br>a1<br>a2 | ISB)<br>123 765 22234<br>123 765 333                                   |
| Menge Artiki<br>1 trash_JB0<br>2 2 trash_JB0<br>4 trash_JB0                          | Keine Angi<br>Deutsch<br>Kel_Nr<br>04/05 J<br>05/06 J<br>04/05 J              | Bezeichnung<br>Bezeichnung<br>Jahrbuch Trash 04/05<br>Jahrbuch Trash 04/05<br>Jahrbuch Trash 04/05                                                                         | Lagerort<br>LagerXY<br>LagerZZ<br>LagerXY            | Währung:<br>Mwst Vert<br>Mwst Dier<br>Preisklas<br>Normal<br>Händler<br>Normal               | s-Kz (0) EU<br>trieb M<br>Insteistung M<br>LeistungsDatum<br>10.02.18<br>10.02.18<br>10.02.18  | R<br>wst von Rechnungsen<br>erweit. DTA-Format<br>Sonderrabatt auf ral<br>Preise Brutto anzeign<br>Grundpreis Brutto<br>11,00<br>13,46<br>11,00<br>20.00                           | spfänger<br>ger<br>für Einzelverbr<br>5. Betrag anwen<br>Sonderra<br>0<br>10<br>0                                                            | Einzelpreis Brutto     11.00     12.11     11.00     20.00 | Gesantpreis Brutto<br>11,00<br>24,22<br>44,00                   | Einzeige Ge<br>180<br>200<br>180             | 180 Reduz<br>180 Reduz<br>100 Reduz<br>100 Reduz                                   | - Faktura Status<br>Erfasst<br>Erfasst<br>Erfasst                       | Liefer<br>AE<br>AE<br>AE             | Objekt<br>Tram<br>Tram<br>Tram         | Bestellzeichen<br>a1<br>a2 | i58)<br>123 765 22234<br>123 765 233<br>123 765 22234<br>123 765 22234 |
| vérnam N<br>Menge Artiki<br>1 trash_JB0<br>2 trash_JB0<br>6 trash_JB0<br>1 trash_Ver | Keine Angi<br>Deutsch<br>KEUBrutto<br>kel_Nr<br>04/05 J<br>05/06 J<br>vsand V | Bezeichnung<br>Bezeichnung<br>Iahrbuch Trash 04/05<br>Iahrbuch Trash 04/05<br>Iahrbuch Trash 04/05<br>Iahrbuch Trash 04/05<br>Iahrbuch Ttitth 05/06<br>Zersandspesen trash | Lagerort<br>LagerXY<br>LagerZZ<br>LagerXY<br>LagerXY | Währunge<br>Mwst Verl<br>Mwst Dier<br>Preisklas<br>Normal<br>Händler<br>Normal<br>Normal     | s-K2 (0) EU<br>tricb M<br>Insticistung M<br>LeistungsDatum<br>10.02.18<br>10.02.18<br>10.02.18 | R<br>wist von Rechnungsen<br>wist von Lieferempfäin<br>erweit. DTA-Format<br>Sondernabatt suf rai<br>Preise Brutto anzeigi<br>Grundpreis Brutto<br>11,00<br>13,46<br>11,00<br>3,00 | spfänger<br>ger<br>für Einzelverbr<br>o. Betrag anwen<br>Sonderra<br>0<br>10<br>0<br>0<br>10                                                 | Einzelpreis Brutto<br>11.00<br>22.70                       | Gesantpreis Brutto<br>11.00<br>24,22<br>44,00<br>120,00<br>2,70 | Einzeige Ge<br>180<br>200<br>180<br>200<br>0 | esamtge Mehrw.<br>180 Reduz.<br>400 Reduz.<br>1200 Reduz.<br>1200 Reduz.<br>0 Ohne | . Faktura Status<br>Erfasst<br>Erfasst<br>Erfasst<br>Erfasst<br>Erfasst | Liefer<br>AE<br>AE<br>AE<br>AE<br>AE | Objekt<br>Tram<br>Tram<br>Tram<br>Tram | Bestellzeichen<br>a1<br>a2 | ISB)<br>123 765 22234<br>123 765 333<br>123 765 22234<br>123 765 333   |

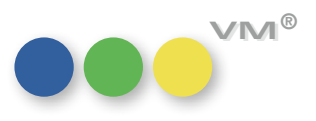

3

Um ein neues Formular zu gestalten bzw. ein bestehendes Formular abzuändern, klickt man auf den Hyperlink "Formularname". Es erscheint ein Button mit "Formular bearbeiten …" mit dem man in die allgemeine UDDZ-Formulargestaltungsmaske kommt. Mit der danebenliegenden Drop-Down-Liste kann man für die Bearbeitung von Einzelaufträgen zwischen Formularen wechseln.

| spc | cherte Formulare                                      |                                               |                                       |                                              |                             |                                  |                        | Feldis        | ste                                     |                        |                 |                                           |                        |                               |                |                      |          |        |
|-----|-------------------------------------------------------|-----------------------------------------------|---------------------------------------|----------------------------------------------|-----------------------------|----------------------------------|------------------------|---------------|-----------------------------------------|------------------------|-----------------|-------------------------------------------|------------------------|-------------------------------|----------------|----------------------|----------|--------|
| td. | Name Typ                                              |                                               | Art                                   | Neues Formular Formular extern               |                             | extern sichern                   | Feld                   |               | Editierbar                              |                        |                 |                                           |                        |                               |                |                      |          |        |
| x   | NEUBrutto                                             | VIEA                                          | DZ ^                                  |                                              |                             |                                  |                        | Ausgal        | be_fakturiert_bis                       | s ^                    |                 |                                           |                        |                               |                |                      |          |        |
|     | ALLE2                                                 | VTEA                                          | DZ                                    | Formular                                     | löschen                     | Externes F                       | Formular laden         | Ausga         | benummer_bis                            | x                      |                 |                                           |                        |                               |                |                      |          |        |
|     | AleFelder                                             | VTEA                                          | DZ                                    | Farming                                      | d and all strength and      | n'                               |                        | AusgN         | r                                       | х                      |                 |                                           |                        |                               |                |                      |          |        |
|     | Grosso                                                | VTEA                                          | DZ                                    | Formular c                                   | aupizieren                  |                                  |                        | Enzelp        | reis Netto                              |                        |                 |                                           |                        |                               |                |                      |          |        |
|     | Grosso(2)                                             | VTEA                                          | DZ                                    |                                              |                             |                                  |                        | FaNan         | e                                       |                        |                 |                                           |                        |                               |                |                      |          |        |
|     | Grundpreis                                            | VTEA                                          | DZ                                    | Gestaltung der                               | Liste                       |                                  |                        | Gesam         | tpreis Netto                            |                        |                 |                                           |                        |                               |                |                      |          |        |
|     | NEUBrutto (2)                                         | VTEA                                          | DZ                                    | Schrift Arial v                              |                             |                                  | Grund                  | preis Netto   | х                                       |                        |                 |                                           |                        |                               |                |                      |          |        |
|     | NEUGrosso                                             | VTEA                                          | VTEA DZ Schriftwille                  |                                              |                             | 11                               |                        | Ist_Ve        | rsSpesenPos                             |                        |                 |                                           |                        |                               |                |                      |          |        |
|     | NEUNetto                                              | VTEA                                          | DZ                                    | Sound group                                  |                             | 11 0                             |                        | Kampa         | gne                                     | x                      |                 |                                           |                        |                               |                |                      |          |        |
|     | Std. Ausgabeliste                                     | VTEA                                          | DZ                                    | Hintergrundfarbe Listen-Zeilen               |                             |                                  |                        | Menge         | _storniert                              |                        |                 |                                           |                        |                               |                |                      |          |        |
|     | test                                                  | VTEA                                          | DZ                                    |                                              |                             |                                  |                        | Partie,       | Partie_Exemplare X<br>Provisionsfähig X |                        |                 |                                           |                        |                               |                |                      |          |        |
|     |                                                       |                                               |                                       | Ungerade Zellen 🛛 🖂 Horizontale Gitterlinien |                             |                                  | Provisi                |               |                                         |                        |                 |                                           |                        |                               |                |                      |          |        |
|     |                                                       |                                               |                                       |                                              | n L                         | Vertikale Gitterlinien           |                        |               | _Proz                                   |                        |                 |                                           |                        |                               |                |                      |          |        |
|     |                                                       |                                               | Standardfarben                        |                                              |                             |                                  |                        | ngsnummer     | x                                       | ~                      |                 |                                           |                        |                               |                |                      |          |        |
| 1   | 1 trash_JB04/05<br>2 trash_JB05/08<br>1 trash_Versand | Jahrbuch Tras<br>Jahrbuch Tras<br>Versandspes | sh 04/05<br>sh ttttt05/06<br>en trash | LagerXY<br>LagerZZ                           | Normal<br>Händler<br>Normal | 10.02.18<br>10.02.18<br>10.02.18 | 11,00<br>13,46<br>3,00 | 0<br>10<br>10 | 11,00<br>12,11<br>2,70                  | 11,00<br>24,22<br>2,70 | 180<br>200<br>0 | 180 400 400 400 400 400 400 400 400 400 4 | Reduz<br>Reduz<br>Ohne | Erfasst<br>Erfasst<br>Erfasst | AE<br>AE<br>AE | Tram<br>Tram<br>Tram | a1<br>a2 | 123 76 |
| 4   | 4 trash_JB04/05                                       | Jahrbuch Tra                                  | sh 04/05                              | LagerXY                                      | Normal                      | 10.02.18                         | 11,00                  | 0             | 11,00                                   | 44,00                  | 180             | 720 1                                     | Reduz                  | Erfasst                       | AE             | Tram                 |          | 123 76 |
|     | 6 trash_JB05/06                                       | Janrouch Itttt                                | n 05/06                               | LagerXY                                      | Normai                      | 10.02.18                         | 20,00                  | 0             | 20,00                                   | 120,00                 | 200             | 1200 1                                    | Reduz                  | Ertasst                       | AL             | Iram                 |          | 123 76 |
| t   |                                                       |                                               |                                       |                                              |                             |                                  |                        |               |                                         |                        |                 |                                           |                        |                               |                |                      |          |        |
|     |                                                       |                                               |                                       |                                              |                             |                                  |                        |               |                                         |                        |                 |                                           |                        |                               |                |                      |          |        |
| Ι   |                                                       | 1.0                                           |                                       |                                              |                             |                                  |                        |               |                                         |                        |                 |                                           |                        |                               |                |                      |          |        |
| ł   |                                                       |                                               |                                       |                                              |                             |                                  |                        |               |                                         |                        |                 |                                           |                        |                               |                |                      |          |        |
| ł   |                                                       |                                               |                                       |                                              |                             |                                  |                        |               |                                         |                        |                 |                                           |                        |                               |                |                      |          | _      |
| ł   |                                                       |                                               |                                       |                                              |                             |                                  |                        |               |                                         |                        |                 |                                           |                        |                               |                |                      |          |        |
| ł   |                                                       |                                               |                                       |                                              |                             |                                  |                        |               |                                         |                        |                 |                                           |                        |                               |                |                      |          |        |
| T   |                                                       |                                               |                                       |                                              |                             |                                  |                        |               |                                         |                        |                 |                                           |                        |                               |                |                      |          |        |
| t   |                                                       |                                               |                                       |                                              |                             |                                  |                        |               |                                         |                        |                 |                                           |                        |                               |                |                      |          |        |
| Ι   |                                                       | 2.0                                           |                                       |                                              |                             |                                  |                        |               |                                         |                        |                 |                                           |                        |                               |                |                      |          |        |
|     |                                                       |                                               |                                       | 10                                           |                             |                                  |                        |               |                                         |                        |                 |                                           |                        |                               |                |                      |          |        |
|     | -                                                     |                                               |                                       |                                              |                             |                                  |                        |               |                                         |                        |                 |                                           |                        |                               |                |                      |          |        |
| ł   |                                                       |                                               |                                       |                                              |                             |                                  |                        |               |                                         |                        |                 |                                           |                        |                               |                |                      |          | -      |
| t   |                                                       |                                               |                                       |                                              |                             |                                  |                        |               |                                         |                        |                 |                                           |                        |                               |                |                      |          |        |
| 1   |                                                       | 1                                             |                                       | 1.1                                          |                             |                                  |                        |               |                                         |                        |                 |                                           |                        |                               |                |                      |          |        |
| t   |                                                       |                                               |                                       |                                              |                             |                                  |                        |               |                                         |                        |                 |                                           |                        |                               |                |                      |          |        |
| I   |                                                       |                                               |                                       |                                              |                             |                                  |                        |               |                                         |                        |                 |                                           |                        |                               |                |                      |          |        |
| 1   |                                                       |                                               |                                       |                                              |                             |                                  |                        |               |                                         |                        |                 |                                           |                        |                               |                |                      |          |        |
| T.  |                                                       |                                               |                                       |                                              |                             |                                  |                        |               |                                         |                        |                 |                                           |                        |                               |                |                      |          |        |

Durch setzen der Markierung bei "Std." (Doppelklick) kann man ein bevorzugtes Formular festlegen. Dieses kommt dann bei jedem Aufruf oder bei Neuerstellung eines VT-Einzelauftrages als Default.

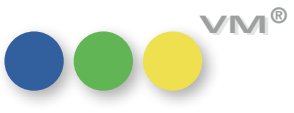

Nicht alle Felder/Spalten einer VT-Einzelauftrag-Dispozeile sind eingebbar. In der Formular-Editor-Maske sind alle eingebbaren und editierbaren Felder mit einem "X" markiert. Durch Drag&Drop kann jedes gewünschte Feld aus der Feldliste in seine Dispo-Zeile gezogen und platziert werden. Mittels Drag&Drop kann man auch deren Position verschieben sowie beliebig vergrößern und verkleinern.

Mit Rechter-Maus-Taste in der Feld-Überschrift kann das Entfernen der Spalte oder eine gewünschte Formatierung gewählt werden

Bitte hierzu auch unsere Spezial-Dokumentation zu den UDDZ beachten!

ACHTUNG: Bei Update auf die Version VM2017\_4 und Nutzung von VT-Einzelaufträgen ist es unbedingt notwendig, die Funktionalität aller betrieblichen Besonderheiten gewissenhaft zu prüfen, bevor auf diese Version upgedatet werden kann (Grosso, Lieferschein, Kommission, Abobeigabe, Veranstaltungsmanagement, Bruttopreis, Nettopreis, etc.)

### VT-Übernahme Funktion für 1 Matchcode-löschen Matchcode entfernen:

In der Tabelle Vertriebsdaten-Import gibt es eine neue Funktion für "Matchcode-Zuordnung entfernen".

Diese ist im Tabreiter Dublettendialog anwendbar; Auswahl mit der rechten Maustaste im Anzeigefeld der Dubletten-Datensätze.

Diese entfernt dann alle Einträge in den Feldern: Li-VMMCNr, Li\_VMPeNr, Li\_VMFaNr, Li-VMFaKuWa, und analog dazu: Za\_VMMCNr, ZA\_VMPeNr, Za\_VMFaNr, Za\_VMFaKuWa.

### 2 Suchname-löschen

Damit man aber auch den Li /Za Suchnamen entfernen kann, muss auch bei diesen Feldern die Funktionalität geändert werden:

Wenn man einen Suchnamen in den Tabreitern "Adressdaten" bzw. "Rechnungsempfänger" verändert, so kommt immer die MC-Suchmaske und man kann eine Auswahl treffen, wenn man dort mit "ABBRECHEN" raust geht, bleibt der eingegebene Suchname bestehen.

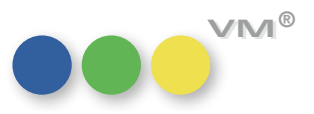

5

### Produktverbesserung

### ••• VM-A Marketing

Merkmale: Besonders in Datenbeständen mit einer großen Anzahl an Stamm-Merkmalen und Verknüpfungen **Diverse Performanceoptimierungen** zu Merkmalen konnte es zu längeren Wartezeiten schon beim Auswählen von Merkmalen in den Baumansichten kommen. Nun wurde die Performance bei der Arbeit mit Merkmalen rundum optimiert: Beim Laden der Baumansichten in Vergabe- oder Suchdialogen, beim Vergeben und beim Suchen von Merkmalen.

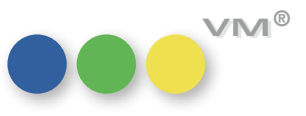